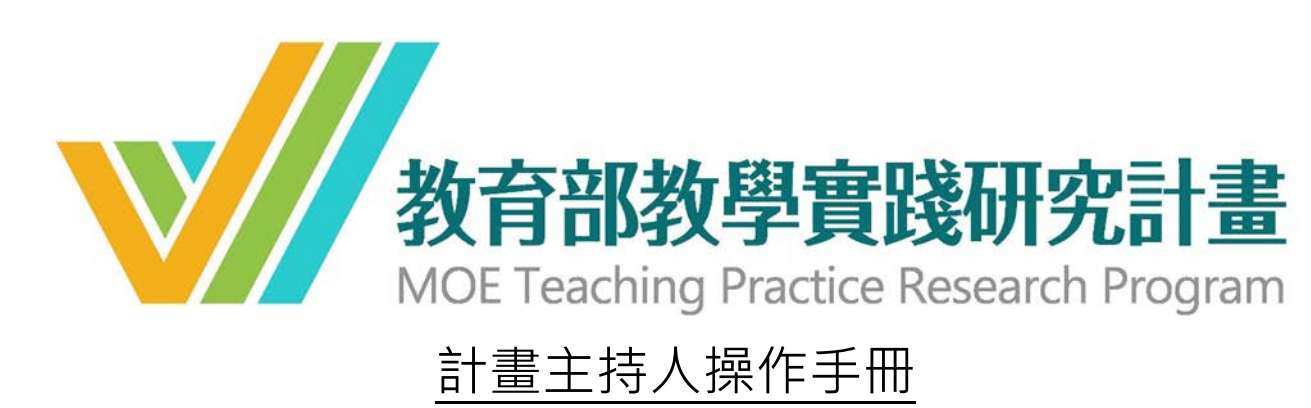

# (經費修改、倫審文件補件、申覆文件上傳)

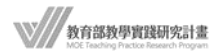

# 目錄

| <u> </u> | 注意事項           | .3  |
|----------|----------------|-----|
| Ξ、       | 登入系統確認執行意願     | .4  |
| Ξ·       | 經費修正           | . 5 |
| 四、       | 研究倫理審查文件補件     | .7  |
| 五、       | 申覆文件上傳(未獲補助計畫) | 8   |

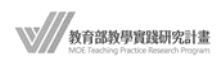

### 一、注意事項

- 為確認計畫主持人是否同意接受計畫補助,請計畫主持人於 107 年7月24日-8月25日期間登入系統確認執行意願,完成點選 同意執行後始能進行後續相關補助程序。 (網址 https://tpr.moe.edu.tw/login)
- 本計畫得編列人事費(支應項目為計畫主持人費及兼任助理費)·不 得超過計畫核定總金額之 60%,設備費請衡酌計畫執行必要性及 需求性編列。
- 3. 107 年 8 月 16 日起系統開放獲補助計畫之經費修正、研究倫理 審查核准文件上傳及未獲補助計畫之申覆書上傳作業(獲補助計 畫不受理申覆)。依教育部指示,學校應於 107 年 8 月 31 日前檢 附相關文件函送教育部(研究倫理審查文件最遲 9 月 30 日前須取 得),請計畫主持人與服務學校聯繫,配合學校行政作業時程於期 限內辦理完成。
- 4. 計畫主持人送出相關資料至學校後,若校方有意見退件,主持人 會收到退件通知信,請依校方意見盡速修正重新送件,並請與學 校承辦人保持聯繫,確認資料送件無誤。

## 二、登入系統確認執行意願

**1. 帳號密碼**:帳號為計畫主持人註冊時填寫之 EMAIL,密碼為主持人自行更新過之密碼。若不確 定密碼,可使用「忘記密碼」功能。

|      | 學校端操作手冊教師端操作手冊                                                       | <b>敗師執行意願操作手冊</b> |
|------|----------------------------------------------------------------------|-------------------|
|      | <b>教育部教學實踐研究計畫</b><br>MOE Teaching Practice Research Program<br>系統登入 |                   |
| 帳號   | 請輸入帳號 <b>帳號為EMAIL</b>                                                |                   |
| 密碼   | 請輸入密碼計畫主持人更新過的密碼                                                     | 忘記密碼?             |
| 登入身分 | <ul> <li>●教師</li> <li>○學校承辦人</li> <li>若</li> <li>方</li> </ul>        | 不記得密碼請點選記密碼以重新設定  |
|      | 註冊                                                                   | 入                 |

2. 確認執行意願:尚未完成執行意願確認者,可參考「教師執行意願操作手冊」先確認意願。

|       | 學校端操作手冊 教師端操作手冊                                       | 教師執行意願操作手冊                |
|-------|-------------------------------------------------------|---------------------------|
|       | 教育部教學實踐研究計畫<br>MOE Teaching Practice Research Program | 執行意願確認<br>若有操作問題<br>請參考手冊 |
|       | 系統登入                                                  |                           |
| 仲長 號。 | 請輸入帳號                                                 |                           |
| 密碼    | 請輸入密碼                                                 | 忘記密碼?                     |

教育部教學實踐研究計畫 MOE Feeding Practice Research Program

### 三、經費修正

1. 計畫審查結果: 登入後預設主畫面為計畫審查結果,修改經費請點選「經費修正」之『修 改』,進入經費修正頁面。

| 徵件系統                |   |
|---------------------|---|
| 骨 首頁                |   |
| 分 教師基本資料管理          | ~ |
| O 基本資料修改            |   |
| O 計畫申請管理            |   |
| O 計畫審查結果            |   |
| ALC: NOT THE OWNER. |   |

計畫審查結果

|       |    |    |    |       |    | 點這   | 選修改鍵進入經費修正頁面 |
|-------|----|----|----|-------|----|------|--------------|
| 計畫主持人 | ↓↑ | 職稱 | ↓₹ | 計畫名稱  | ļ1 | 審查結果 | ↓↑ 經費修正      |
| 100   |    | 10 |    | 14185 |    | 檢視   | 修改           |

2. 經費對照表: 可檢視原申請經費總表 v.s.修正後經費總表,其中,修正後經費總表預設值與 原申請金額相同,請點選『修改明細』調整經費細項。

| 原申請經費總表(新台幣)                                                                                                    | ¢                      | 本案計畫核定金額: 四月四 元 👇 此處顯示<br>修正後經費總表(新台幣) | 示 <b>計畫核定總</b> 金額      |
|----------------------------------------------------------------------------------------------------|------------------------|----------------------------------------|------------------------|
| 執行年次                                                                                                    | 2018-08-01~ 2019-07-31 | 執行年次                                   | 2018-08-01~ 2019-07-31 |
| 人事費小計                                                                                                    | •                      | 人事費小計                                  |                        |
| 業務費小計                                                                                                    |                        | 計畫主持人費                                 | 1. juli                |
| 設備費小計                                                                                                    |                        | 兼任行政助理費(包括勞健保費、健保補充保<br>費)             | 10,000                 |
|                                                                                                    |                        | 業務費小計                                  | 10,000                 |
| 修正後經費總表將隨著修改                                                                                                    | 明細後調整數字                | 諮詢(輔導或指導)費                             |                        |
| Date Material South and a source of the source of the sour |                        | 設備費小計                                  |                        |
|                                                                                                    |                        | 合計                                     |                        |
| 請點″修改明細″                                                                                                    | 進入經費細項金額調整             | 修改明細 確認送出 返回                           |                        |

教育部教學實踐研究計畫 MOE Feaching Practice Research Program 3. 修改明細: 可新增/刪除經費項目及修改金額,操作方式與徵件申請時相同,修改完成請按

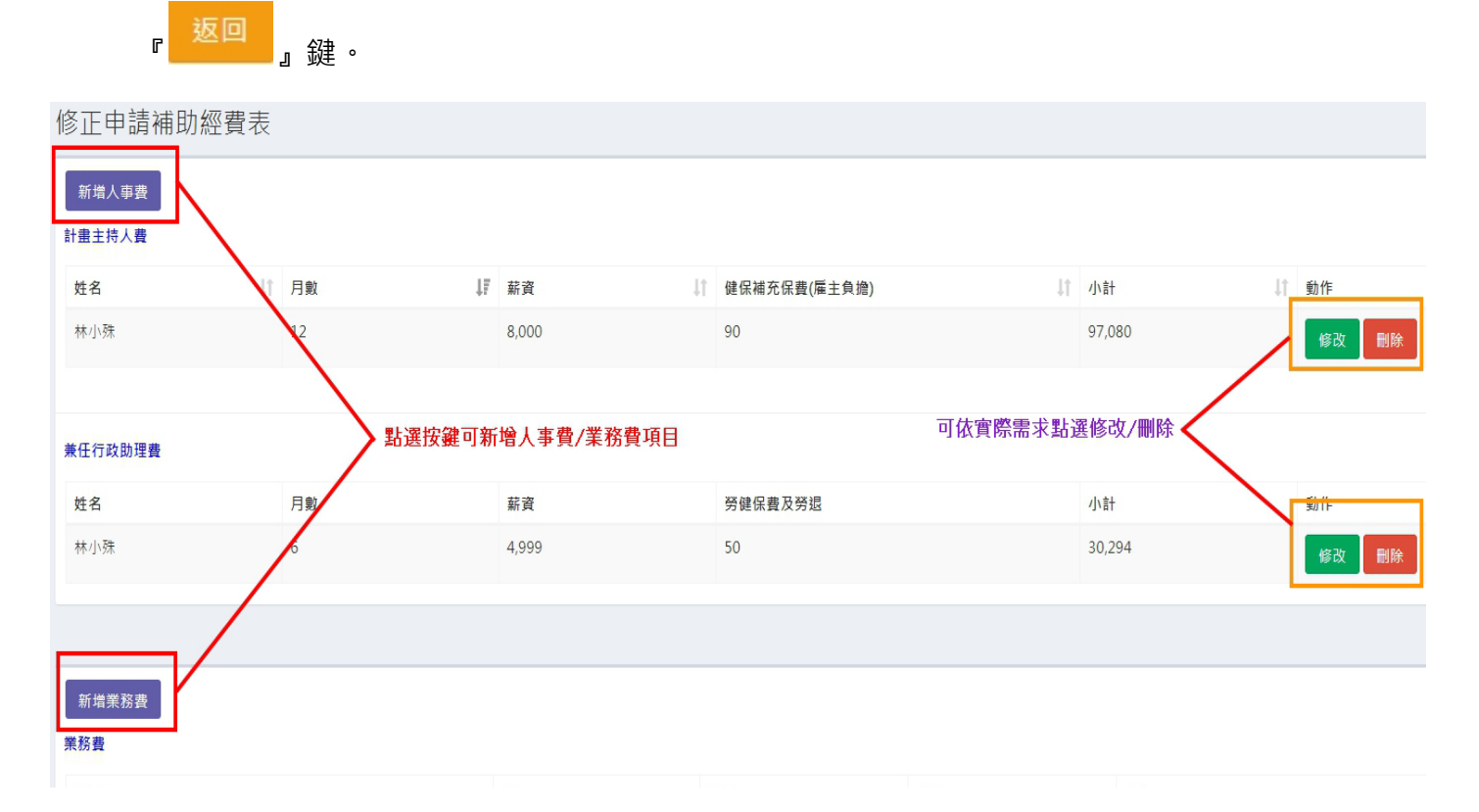

 確認送出:請依核定總金額調整各項經費金額,並請注意人事費不可超過總金額 60%,修 正後總金額不可超過核定總金額。確認無誤後請按『確認送出』鍵。

| 原申請經費總表(新台幣)               |                        | 本案計畫核定金額:300,000元<br>修正後 <del>經費總表(新台幣)</del> |                        |
|----------------------------|------------------------|-----------------------------------------------|------------------------|
| 執行年次                       | 2018-08-01~ 2019-07-31 | 執行年次                                          | 2018-08-01~ 2019-07-31 |
| 人事費小計                      | 220,140                | 人事費小計                                         | 133,920                |
| 計畫主持人費                     | 97,836                 | 計畫主持人費                                        | 73,080                 |
| 兼任行政助理費(包括勞健保費、健保補充保<br>費) | 122,304                | 兼任行政助理費(包括勞健保費、健保補充保<br>費)                    | 60,840                 |
| 業務費小計                      | 229,860                | 業務費小計                                         | 116,080                |
| 工作或工讀費(勞保、健保或補充保費、勞退)      | 35,000                 | 工作或工讀費(勞保、健保或補充保費、勞退)                         | 35,000                 |
| 出席費                        | 8,000                  | 出席費                                           | 2,000                  |
| 諮詢(輔導或指導)費                 | 16,000                 | 諮詢(輔導或指導)費                                    | 4,000                  |
| 印刷費                        | 130,000                | 印刷費                                           | 50,000                 |
| 膳宿費                        | 12,800                 | 膳宿費                                           | 6,400                  |
| 雜支                         | 28,060                 | 雜支                                            | 18,680                 |
| 設備費小計                      | 50,000                 | 設備費小計                                         | 50,000                 |
| 合計                         | 500,000                | 合計                                            | 300,000                |

教育部教學實踐研究計畫 MOE Teaching Practice Research Program

#### 5. 送出後可檢視:資料送出後僅可檢視不可修改,若須修改資料請洽學校承辦人。

| 計畫審查結果 |     | 確認已送出經費<br>若須修改資料請 | 修正資料至學校後,僅可檢視<br>與學校承 <b>辦</b> 人聯繫退回修正 | 不可修改 |           |
|--------|-----|--------------------|----------------------------------------|------|-----------|
| 計畫主持人  | ١t. | 職稱↓₽               | 計畫名稱    ↓↑                             | 審查結果 | ↓↑ 經費修正   |
| 155    |     | 14                 | 1773B-                                 | 檢視   | 檢視<br>已送出 |

### 四、 研究倫理審查文件補件

 計畫審查結果: 登入後預設主畫面為計畫審查結果,上傳 IRB 核准文件請點選「研究倫 理審查文件補件」之『上傳』鍵,進入上傳資料頁面。

| 徵件系統<br>       |            |            |           |          |
|----------------|------------|------------|-----------|----------|
| ▲ 首頁           |            |            |           |          |
| 教師基本資料管理     Y |            |            |           |          |
| •<br>O 基本資料修改  |            |            |           |          |
| O 計畫申請管理       |            |            |           |          |
| O 計畫審查結果       |            |            |           |          |
| 100000000      |            |            |           |          |
| 計畫審查結果         |            |            |           |          |
|                |            | 點選"上傳"鍵進入上 | 傳資料畫面     |          |
| 計畫主持人 ↓↑ 職稱 ↓  | 計畫名稱    ↓↑ | 審查結果    ↓↑ | 經費修正      | 倫理審查文件補件 |
| No. 8.1        | 10.10      | 檢視         | 檢視<br>已送出 | 上傳       |

2. 研究倫理審查文件上傳:按『選擇檔案』將 IRB 核准文件置入(PDF 檔),並請務必點選 『文件上傳』鍵始完成資料上傳(但尚未送出至學校)。

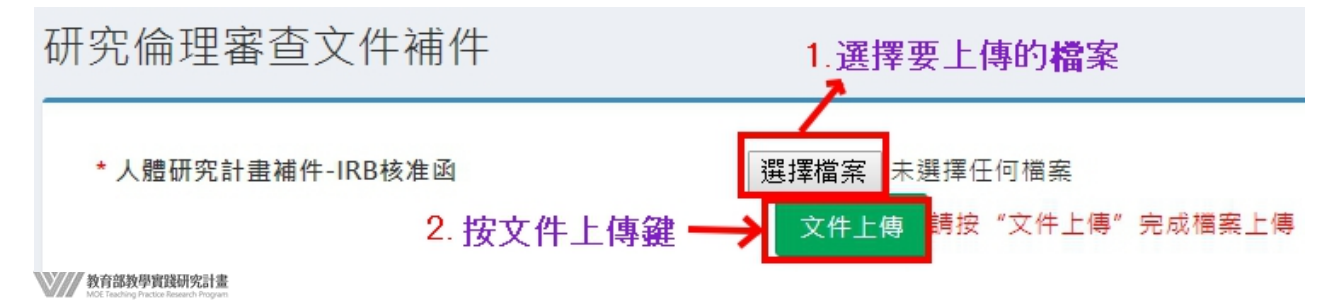

3. 確認送出:上傳資料確認無誤後,請按『確認送出』鍵。

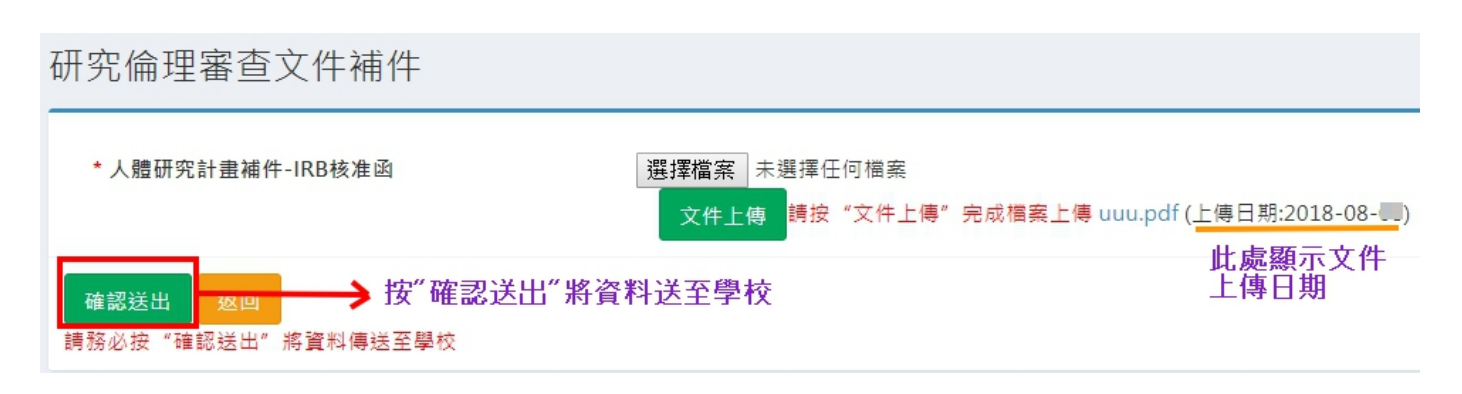

#### 4. 送出後可檢視:資料送出後僅可檢視不可修改,若須修改資料請洽學校承辦人。

| 計畫審查結果 |     |     |        |     |      |                  |               |                         |          |
|--------|-----|-----|--------|-----|------|------------------|---------------|-------------------------|----------|
|        |     |     |        |     |      | 文件送出後僅<br>若須重新上傳 | 可檢視不<br>請洽學校; | 可修改<br>承 <b>辦</b> 人退回處理 |          |
| 計畫主持人  | .↓↑ | 職稱↓ | 計畫名稱   | ļt. | 審查結果 | ļ.               | 經費修正          |                         | 倫理審查文件補件 |
| llchen |     | 教授  | 第四批測試9 |     | 檢視   |                  | 檢視<br>已送出     |                         | 檢視已送出    |

## 五、申覆文件上傳(未獲補助計畫)

計畫申覆管理: 登入後預設主畫面為計畫審查結果,請點選左側項目「計畫申覆管理」。
 請注意,只有未獲補助計畫才可上傳申覆文件。

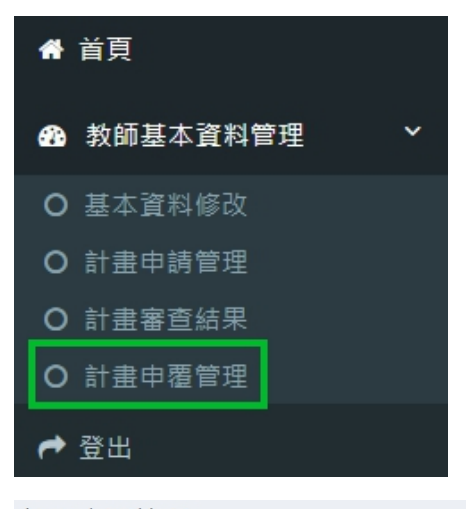

#### 計畫申覆管理

|             |      | 未獲補助計畫申覆文件上傳處 |         |
|-------------|------|---------------|---------|
| 計畫主持人    ↓↑ | 職稱↓₹ | 計畫名稱          | ↓↑ 申覆文件 |
| 1.0         | 1.1  | 1.100         | 上傳      |

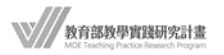

2. 下載申覆書 WORD 檔: 可下載教育部函送各校之申覆書格式(word)填寫完成後轉成 PDF 檔後始可上傳。

申覆文件上傳 \* 申覆表單下載處 下載 (請下載申覆表單填妥後轉成PDF檔再上傳, 謝謝)

3. 上傳申覆書 PDF 檔:將申覆書轉成 PDF 檔後上傳。

| * 申覆表單下載處  | 下載                                          |
|------------|---------------------------------------------|
|            | (請下載申覆表單填妥後轉成PDF檔再上傳,謝謝)<br>1 深環 西上 (唐的) 世家 |
| * 由要文件 上傳表 |                                             |
| "甲復又什工傳處   |                                             |
|            |                                             |

**4. 確認送出:**上傳資料確認無誤後,請按『確認送出』鍵。

| 申覆文件上傳                                |                                                                            |
|---------------------------------------|----------------------------------------------------------------------------|
| * 申覆表單下載處                             | 下載<br>(請下載申覆表單填妥後轉成PDF檔再上傳,謝謝)                                             |
| * 申覆文件上傅處                             | 選擇檔案 未選擇任何檔案<br>上傳 請按 "上傳" 完成檔案上傳 申覆書-測試計畫.pdf (上傳日期:2018-08-0-)<br>比處顯示文件 |
| 確認送出 返回 → 確認送<br>請務必按 "確認送出" 將資料傳送至學校 | 上傳日期<br>出將資料送至學校<br>:                                                      |

5. 送出後可檢視:資料送出後僅可檢視不可修改,若須修改資料請洽學校承辦人。

| 計畫主持人       計 職稱       ↓ 計畫名稱       已送出文件僅可檢視不可修改       石須重新上傳請洽學校承辦人       ↓ ■ | 畫申覆管理            |    |        |                                         |      |      |
|---------------------------------------------------------------------------------|------------------|----|--------|-----------------------------------------|------|------|
| No. 10 5.400                                                                    | <b>†</b> 畫主持人 ↓1 | 職稱 | ↓ 計畫名稱 | 已送出文件僅可檢視不可修改<br>若須重新上傳請洽學校承 <b>辦</b> 人 | lt P | 申覆文件 |
|                                                                                 | ine .            | 82 | 1.000  |                                         |      | 檢視   |

|       | /                                      |
|-------|----------------------------------------|
| \Y/// | 教育部教學實踐研究計畫                            |
| MIII. | MOE Teaching Practice Research Program |